## FOREIGN STUDENTS ONLINE APPLICATION UPDATE PROCEDURES

r -

| ALLE UNIVERSITES              | PAMUKKALE UNIVERSITY<br>FOREIGN STUDENTS LOGIN FORM | THE DEVICE STATE |
|-------------------------------|-----------------------------------------------------|------------------|
| Account Information           | RGOT MY PASSWORD                                    | Language : 💽 🕅   |
| TR ID / YU ID / Passport No : |                                                     |                  |
| Password :                    |                                                     |                  |
|                               | 3.6232<br>Generate New Image                        |                  |
|                               | LOGIN                                               |                  |

Figure 1: Entering the system

To log in to the update system, enter the TR ID no /Blue Card, Passport No or YU Number and the password and verification code you set during the application and click the ENTER button

The update screen consists of tabs on one page. In each tab, the information entered into the system during the application will come across the candidate student. The prospective student must click the **UPDATE** button after making the update operations on the tab s/he wants to update. Information about the tabs on the update page is given below.

| DENIZU                              |                     | PAMU<br>FOREIG          | KKALE UNIVERSITY            | (                    |             |
|-------------------------------------|---------------------|-------------------------|-----------------------------|----------------------|-------------|
| nguage : 💽 💥 🚺                      |                     |                         |                             |                      | × exit      |
|                                     |                     |                         | Select ? SAVE               | :                    |             |
| Personal Information                | Contact Information | Educational Information | PAÜYÖS Preference Applicati | on Password Recovery |             |
| TR ID No :                          | 2221                |                         | TR Identity Card :          |                      | Select Show |
| Name :                              | DE                  |                         | Surname :                   | Pil                  |             |
| Mother's Name :                     | NE                  |                         | Father's Name :             | YŨł                  |             |
| Date Of Birth :                     | 20.03.1987          |                         | Doğum Yeri                  | TA                   |             |
| Gender :                            | Female              | v                       | Nationality :               | REPUBLIC OF TURKE    | •           |
| Dual Nationality :                  |                     |                         |                             |                      |             |
| l have a Blue Card from<br>Turkey : |                     |                         |                             |                      |             |
|                                     |                     |                         |                             |                      |             |

Figure 2.1: Personal Information(T.C. Application with ID/Blue Card or Yu Number)

| DENIZU                                                                      | P.A<br>FC                                                                                                   | MUKKALE UNIVERSITY<br>DREIGN STUDENT OPERATIONS |                                                 |
|-----------------------------------------------------------------------------|----------------------------------------------------------------------------------------------------|-------------------------------------------------|-------------------------------------------------|
| uage : C                                                                    |                                                                                                    | Select 2 SAVE                                   |                                                 |
| Personal Information C                                                      | ontact Information Educational Inform                                                                       | nation PAŪYŌS Preference Application            | Password Recovery                               |
| Passport No :                                                               | N39174L186NLD0012119                                                                                        | Copy of the Passport :                          | Select Show                                     |
| Name :                                                                      | DENEME AD                                                                                                   | Surname :                                       | DENEME SOYAD                                    |
| Mother's Name :                                                             | ANNEAD                                                                                                    | Father's Name :                                 | BABA AD                                         |
| Date Of Birth :                                                             | 11.12.2000                                                                                                  | Doğum Yeri                                      | DOĞUM YERÎ                                      |
| Gender :                                                                    | Female                                                                                                    | Nationality :                                   | REPUBLIC OF TURKEY                              |
| Dual Nationality :                                                          |                                                                                                    |                                                 |                                                 |
| Second Nationality :                                                        | Republic of Austria                                                                                         | Certificate of Identity     Register Copy :     | Select Show                                     |
| l have a Blue Card from<br>Turkey :                                         |                                                                                                    | Copy of the Blue Card :                         | Select Show                                     |
|                                                                             |                                                                                                    | UPDATE                                          |                                                 |
| A If the applications ar<br>"Personal Information"<br>foreignstudent@pau.ed | e approved by Foreign Student Office, r<br>and "Educational Information", it is nee<br>u.tr e-mail address. | to changes can be made in the application infor | mation.When you want to make a change regarding |

Figure 2.2: Personal Information(Application with Passport Number)

In the Personal Information tab, click on the **UPDATE** button after updating the candidate student's personal information to update.

! NOTE: Candidates who have a TR Identity Number / Blue Card or YU Number, can update TR Identity Card document. If s/he has selected the Double Citizen option, s/he can update the "Second Nationality" information and the "Certificate of identity Register Copy" document. If s/he has selected the "I Have a Blue Card" option, s/he can update the "Blue Card Copy" document.

*!! NOTE: Candidate students who register with their Passport No can update all their information in these fields until the approval process is completed by Pamukkale University Foreign Student Office.* 

| ALLE DAVISOR BIES                        | PAMUKKALE UNIVERSITY<br>FOREIGN STUDENT OPERATIONS                        |        |
|------------------------------------------|---------------------------------------------------------------------------|--------|
| Language :                               | Select ? SAVE                                                             | × EXIT |
| Personal Information Contact Information | n Educational Information PAÜYÖS Preference Application Password Recovery |        |
| Contact Address Abroad:                  |                                                                           |        |
| Contact Address in Turkey :              | DENEME                                                                    |        |
| Phone :                                  | 90542345325                                                               |        |
| E-Mail :                                 | deneme@pau.edu.tr                                                         |        |
|                                          | UPDATE                                                                    |        |

## Figure 3: Contact Information

In the Contact Information tab, after the candidate student updates their contact information, they save the updated information with the **UPDATE** button. Candidates can update their contact information at any time.

| HALE GANERATION<br>DENIEL                                                                                                    | PAMUKKALE UNIVERSITY<br>FOREIGN STUDENT OPERATIONS                                                                                                    |                                                   |
|----------------------------------------------------------------------------------------------------|----------------------------------------------------------------------------------------------------|---------------------------------------------------|
| nguage : 💽 🔭                                                                                                    |                                                                                                    | × EXIT                                            |
| Personal Information Contact Information Educ                                                                                                    | Select ? SAVE                                                                                                    | very                                              |
| Name of the High School You Graduated From :                                                                                                    | DENEME                                                                                                    |                                                   |
| Country of the High School You Graduated From :                                                                                                    | Germany                                                                                                    |                                                   |
| Total Education Period (From Primary School) :                                                                                                    | 11                                                                                                    |                                                   |
| High School Diploma :                                                                                                    | Select Show                                                                                                    |                                                   |
|                                                                                                    | UPDATE                                                                                                    |                                                   |
| ▲ If the applications are approved by Foreign Stur<br>"Personal Information" and "Educational Information<br>foreignstudent@pau.edu.tr e-mail address. | lent Office, no changes can be made in the application information.When yo<br>ion", it is necessary to send an e-mail with information that you require to b | u want to make a change regarding<br>e changed to |

## Figure 4: Education Information

In Education Information tab, after the candidate student updates the education information he / she wants to update, he / she will register with the **UPDATE** button.

**!!! NOTE:** Prospective students can update their education information until the approval process is made by Pamukkale University Foreign Student Office.

| ALLE UNITED THE                                 | PAMUKKALE UNIVERSITY<br>FOREIGN STUDENT OPERATIONS                                                                                                    |                                                                                                    |
|-------------------------------------------------|----------------------------------------------------------------------------------------------------|----------------------------------------------------------------------------------------------------|
| nguage : 🕜 🔭                                    |                                                                                                    | X EXIT<br>Account Information                                                                                                    |
| Examination Information                         |                                                                                                    | Start Date : 17.02.2020 10:00:00<br>End Date : 01.06.2020 23:59:59                                                                             |
| Bank Receipt for PAUYOS :                       | dename foto.png     Show     Show                                                                                                    |                                                                                                    |
| PAUYOS Centre You Will Take the Exam<br>:       | DENIZLI                                                                                                    |                                                                                                    |
| l have a disability.                            |                                                                                                    |                                                                                                    |
| Select Your Disability Type :                   | Vision Loss Hearing loss Orthopedic Disability Attention Deficit and Hyperactivity Psychological Problems (Depression, Schizophrenia, Panic Attack, etc.) Neurological Problems (Ms, Epilepsy, etc.) Please specify if you have any other disability.                     |                                                                                                    |
| Engel Rapor                                     | deneme foto.png     Show     Show                                                                                                    |                                                                                                    |
|                                                 | Note: Among the candidates who will apply for the PAUYOS Examination; those w<br>the medical board report that documents their disability taken from university hr<br>with "Health Status / Disability Information Form" and send it to foreignstudent@<br>health status. | ho have a disability need to scan and upload<br>ospitals and / or full-fledged state hospitals<br>ipau.edu.tr with a petition explaining their |
| I would like to enter                           | PAUYOS exam.                                                                                                    |                                                                                                    |
| l certify that the info<br>processed in case th | mation given in this application from is complete and accurate. I accept t<br>e information and the documents submitted are incomplete and/or inacc                                                                                                    | that my applicati <mark>on</mark> will not be<br>turate.                                                                                       |
|                                                 | SAVE                                                                                                    |                                                                                                    |

Figure 5: PAUYOS Application and Update

PAUYOS Application tab is the tab where PAUYOS exam application and update processes are made. On this page, in addition to loading the PAUYOS Bank Receipt document, selecting the country and city information to take the exam, the current disability information and disability status documents (health report) in case the disability status is specified, are uploaded to the system.

The prospective student should click the **SAVE** button by marking the PAUYOS Exam entry confirmation and declaration text fields after completing the necessary information entry and updates.

| DENITIU              |                                    | PAMUKKALE         | UNIVERSITY<br>T OPERATIONS |                   |        |
|----------------------|------------------------------------|-------------------|----------------------------|-------------------|--------|
| Language : 💽 🔀       |                                    | Sele              | et ? Save                  | í                 | × exit |
| Personal Information | Contact Information Educational li | nformation PAÜYÖS | Preference Application     | Password Recovery |        |
| Password :           |                                    | Strong            |                            |                   |        |
| Confirm Password :   | •••••                              |                   |                            |                   |        |
|                      | UPDATE                             |                   |                            |                   |        |

Figure 6: Password Operations

In the Password Operations tab, the candidate student registers with the **UPDATE** button after updating the password information he / she wants to change.

The update process is done separately for each tab. Candidate students whose application has been approved by Pamukkale University Foreign Student Office cannot make changes to the photo file as well as the data on the Personal Information and Education Information tabs. Pamukkale University Foreign Student Office should be contacted for the change process.

## PAUYOS APPLICATION UPDATE and CANCELLATION PROCEDURES

| DEWI21                                 | PAMUKKALE UNIVERSITY<br>FOREIGN STUDENT OPERATIONS                 | A CONTRACT OF A CONTRACT OF A |
|----------------------------------------|--------------------------------------------------------------------|----------------------------------------------------------------------------------------------------|
| Language :                             | Select ? SAVE                                                      | × exit                                                                                                    |
| Personal Information Contact Informa   | ation Educational Information PAUYOS Application Password Recovery |                                                                                                    |
|                                        | A Your application is waiting for approval.                        |                                                                                                    |
| Bank Receipt for PAUYOS :              | Show                                                               |                                                                                                    |
| PAUYOS Centre You Will Take the Exam : | Germany / Cologne                                                  |                                                                                                    |
|                                        | Update Application Cancel Application                              |                                                                                                    |

Figure 1: Update and Cancellation Procedures

You should click on **PAUYOS Application** tab to update or cancel the PAUYOS application. The documents you have uploaded and the exam center you have chosen can be viewed on this tab.

| squage : C Real I C Real C C Real C |                                                                                                    | X EXIT                                                                                                    |
|----------------------------------------------------------------------------------------------------|----------------------------------------------------------------------------------------------------|----------------------------------------------------------------------------------------------------|
| Examination Information Bank Receipt for PAUYOS: deneme for Delete PAUYOS Centre You Will Take the Exam I have a disability. I have a disability. Select Your Disability Type: Hearin Orthog Attenti Payche Neurol Please specif Engel Rapor deneme for the medical with "Healtdi                                                                                                    |                                                                                                    |                                                                                                    |
| Bank Receipt for PAUYOS : deneme for<br>× Delete  PAUYOS Centre You Will Take the Exam :  I have a disability.  Select Your Disability Type : Vision i  Hearing Orthog Attenti Paycho Neurol Please specif Engel Rapor deneme for x Delete Note: Amon the medical with "Healti                                                                                                    |                                                                                                    | Start Date : 17.02.2020 10:00:00<br>End Date : 01.06.2020 23:59:59                                                                           |
| PAUYOS Centre You Will Take the Exam<br>:<br>I have a disability.<br>Select Your Disability Type :<br>Valon I<br>Hearing<br>Orthog<br>Attenti<br>Psycho<br>Neurol<br>Please specif<br>Engel Rapor<br>* Delete<br>Note: Amon<br>the medical<br>with "Health"                                                                                                    | phg Show                                                                                                    |                                                                                                    |
| I have a disability.  Select Your Disability Type : Vision Hearin Orthog Attanti Psyche Neurei Please specif Engel Rapor te medical with "Healtd                                                                                                    | •                                                                                                    |                                                                                                    |
| Select Your Disability Type : Viaion Viaion Hearin Orthog Attenti Paycho Neurol Please specif Engel Rapor Context Amon the medical with "Healti                                                                                                    |                                                                                                    |                                                                                                    |
| Engel Rapor enterna for<br>* Delete<br>Note: Amon<br>the medical<br>with "Healti                                                                                                    | ss<br>loss<br>dic Disability<br>n Deficit and Hyperactivity<br>gical Problems (Depression, Schizophrenia, Panic Attack, etc.)<br>gical Problems (Ma, Epilepsy, etc.)<br>(f Jou hove diny other disability.           |                                                                                                    |
| Note: Amon<br>the medical<br>with "Healt!                                                                                                    | png Show                                                                                                    |                                                                                                    |
| health statu                                                                                                    | the candidates who will apply for the PAUYOS Examination; those wh<br>ward report that documents their disability taken from university hos<br>Status / Disability Information Form" and send it to foreignstudent@p | to have a disability need to scan and upload<br>spitals and / or full-fledged state hospitals<br>bau.edu.tr with a petition explaining their |
| I would like to enter PAUYOS exa                                                                                                    | h.                                                                                                    |                                                                                                    |
| I certify that the information give<br>processed in case the informatio                                                                                                    | in this application from is complete and accurate. I accept th<br>and the documents submitted are incomplete and/or inaccu                                                                                           | hat my application will not be<br>urate.                                                                                                    |
|                                                                                                    |                                                                                                    |                                                                                                    |

Figure 2: Update and Cancellation Procedures

When **UPDATE APPLICATION** button is clicked, the documents and information page uploaded during the application will appear. The prospective student should click the **SAVE** button by marking the PAUYOS Exam entry confirmation and declaration text fields after completing the necessary information entry and updates.

| ALL DATA REAL                      | P/<br>Fi                   | AMUKKALE UNIVERSITY<br>OREIGN STUDENT OPERATIONS |   |     | THE UNITED BY |
|------------------------------------|----------------------------|--------------------------------------------------|---|-----|---------------|
| Language :                         | After the EFT fee is deduc | cted, the remaining amount is returned.          |   |     | × EXIT        |
|                                    | Bank Name :                |                                                  |   |     |               |
| Personal Information Contact Info  | Country :                  | Afghanistan                                      | • |     |               |
| Applications :                     | City :                     |                                                  |   |     |               |
| PAUYOS Centre You Will Take the Ex | IBAN No :                  |                                                  |   |     |               |
| Bank Receipt for PAUYOS :          | Branch Name / Code :       |                                                  |   |     |               |
| Disability Report :                | Swift Code :               |                                                  |   |     |               |
| Exam Grade :                       |                            | I confirm the cancellation.                      |   | -   |               |
|                                    |                            |                                                  |   | af. |               |

Figure 3: Update and Cancellation Procedures

When you click **CANCEL APPLICATION** button, the screen where the information about the personal account that the exam fee will be refunded is filled, will appear. When the Prospective Student completes this information completely and clicks "I Confirm Cancellation" button, PAUYOS cancellation application will be notified to Pamukkale University Foreign Student Office for approval. In case of approval by the office, your application will be canceled.